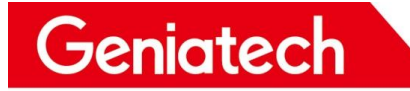

# **DK630** User burning instructions

V1.0

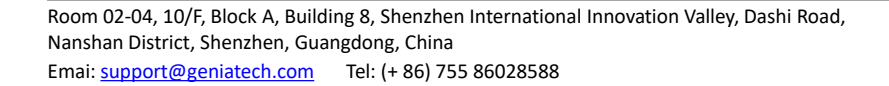

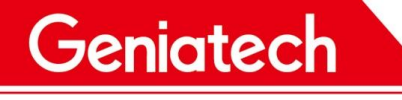

#### **REVISION HISTORY**

| Date       | Version | Reason for change | Personnel | Remark |
|------------|---------|-------------------|-----------|--------|
| 2022/09/23 | 1.0     | Create document   | СМ        |        |
|            |         |                   |           |        |
|            |         |                   |           |        |
|            |         |                   |           |        |
|            |         |                   |           |        |
|            |         |                   |           |        |
|            |         |                   |           |        |

Room 02-04, 10/F, Block A, Building 8, Shenzhen International Innovation Valley, Dashi Road, Nanshan District, Shenzhen, Guangdong, China Emai: <u>support@geniatech.com</u> Tel: (+ 86) 755 86028588

## **Driver download link:**

https://pan.baidu.com/s/1ZILYUhaLwQKaeUYKvyuNNg

Code: dfhm

# Burn Firmware & Tools download link:

## LVDS(21.5):

https://pan.baidu.com/s/1zMRq\_wd3U3EDo5afYroTyw

Code: 18rp

### LVDS(12.1):

Link: https://pan.baidu.com/s/1jopTUsdgT7rhzphRMdYrxA

Code: cn6w

## 1. Hardware preparation:

- Burning cable with two USB male heads
- Computer (Windows 10 for example)
- DK630 (RK3566 )Board

Note: If the computer cannot recognize the USB burning mode, you can

install the driver and try again; If the PC burns normally, the driver

installation can be ignored.

# 2.Install the burning tool driver:

(1) Download the driver and extract it, as shown below:

#### 光电旭 DriverAssitant v4.8

| 名称 ^              | 修改日期             | 类型   | 大小     |
|-------------------|------------------|------|--------|
| ADBDriver         | 2018/12/19 10:37 | 文件夹  |        |
| bin 🔜             | 2018/12/19 10:36 | 文件夹  |        |
| Driver            | 2018/12/19 10:37 | 文件夹  |        |
| 📙 Log             | 2021/11/9 10:04  | 文件夹  |        |
| 🚮 config.ini      | 2014/6/3 15:38   | 配置设置 | 1 KB   |
| DriverInstall.exe | 2019/3/19 10:09  | 应用程序 | 491 KB |
| Readme.txt        | 2018/1/31 17:44  | 文本文档 | 1 KB   |

RKC

(2) Double-click DriverInstall.Exe -> Click Driver Installation, as shown

#### below:

|               |                                        |                       |      |        | • • |
|---------------|----------------------------------------|-----------------------|------|--------|-----|
|               | 名称                                     | 修改日期                  | 类型   | 大小     |     |
|               | ADBDriver                              | 2018/12/19 10:37      | 文件夹  |        |     |
|               | 📙 bin                                  | 2018/12/19 10:36      | 文件夹  |        |     |
| ×             | Driver                                 | 2018/12/19 10:37      | 文件夹  |        |     |
| A.            | Log                                    | 2021/11/9 10:03       | 文件夹  |        |     |
| * 1           | 🔄 config.ini                           | 2014/6/3 15:38        | 配置设置 | 1 KB   |     |
| 8mq L         | DriverInstall.exe                      | 2019/3/19 10:09       | 应用程序 | 491 KB |     |
|               | Readme.txt                             | 2018/1/31 17:44       | 文本文档 | 1 KB   |     |
| n_RKC         | <ul> <li>3 瑞芯微驱动</li> <li>2</li> </ul> | 助手 v4.8               |      | ×      |     |
| <u>1_</u> KK( | <ul> <li>● 瑞芯徴驱动</li> <li>2</li> </ul> | 助手 ∨4.8<br>驱动安装       | 印载   | ×      |     |
| n_KKU         | ● 瑞芯微驱动<br>2<br>□                      | 助手 v4.8<br>驱动安装       |      | ×      |     |
| In_KKC        | ● 瑞芯微驱动<br>2<br>□                      | 取 → v4.8 驱 动 安装 驱 动 方 |      | ×      |     |
| I0.168        | ● 瑞芯微驱动<br>2<br>□                      | 助手 v4.8<br>驱动安装 驱动    |      | ×      |     |

If the installation is successful, click OK.

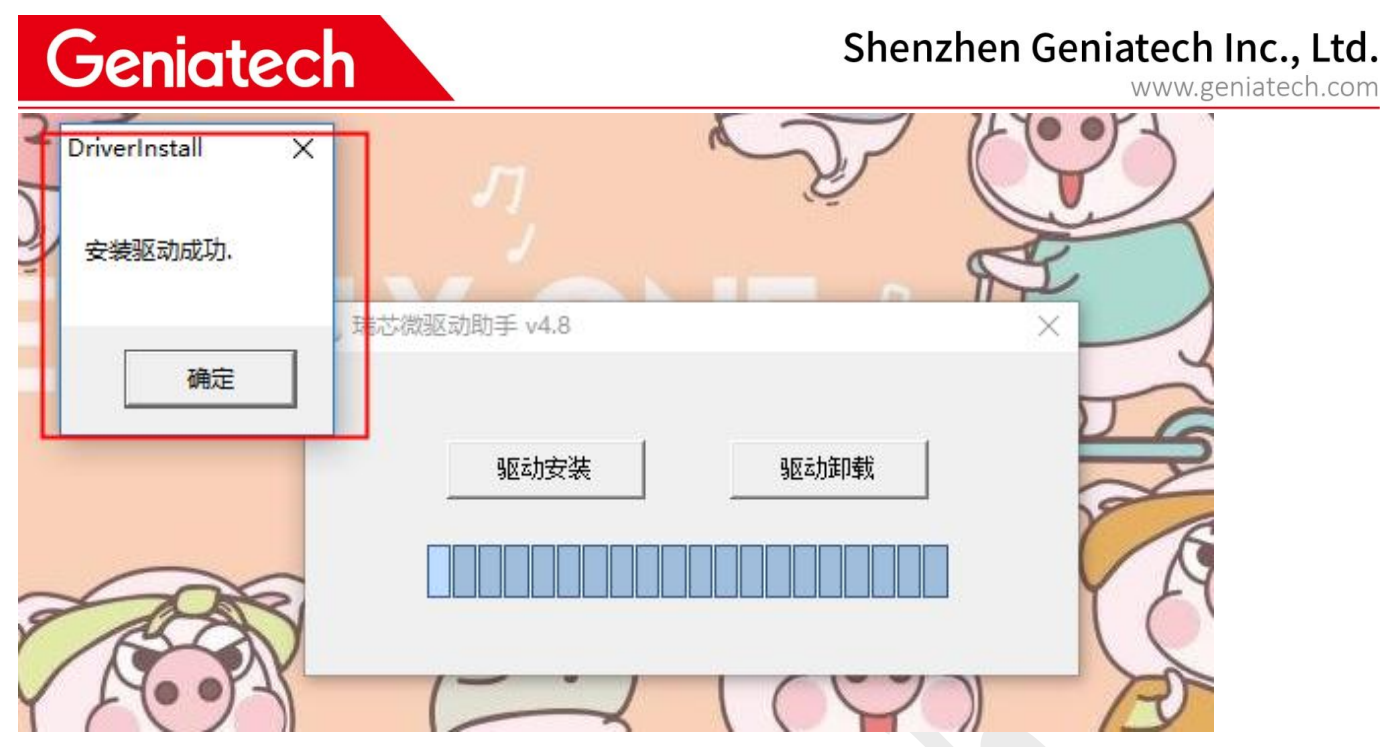

## 3.Burning procedure:

(1) Download the Debian system and unzip it as follows:

| 名称 烧录工具           | 修改日期           | 类型  | 大小 |
|-------------------|----------------|-----|----|
| RKDevTool_Release | 2022/9/23 9:31 | 文件夹 |    |
| rockdev           | 2022/9/23 9:31 | 文件夹 |    |
| 固件                |                |     |    |
|                   |                |     |    |

(2) Decompression:

rk3566-debian\_RKS220407-dk630\_hwV1.0\_20220923093111.tar.gz file。

Then run RKDevTool.exe in the "RKDevTool\_Release" folder as follows:

| ±  | 口」左胡 | +++++++    | 夕宁        | 923.42                       |  |
|----|------|------------|-----------|------------------------------|--|
| 1  |      | 0x00000000 | loader    | \rockdev \MiniLoaderAll. bin |  |
| 2  |      | 0x00000000 | parameter | \rockdev\parameter.txt       |  |
| 3  |      | 0x00004000 | uboot     | \rockdev \uboot. img         |  |
| 4  |      | 0x00006000 | misc      | \rockdev\misc.img            |  |
| 5  |      | 0x00008000 | boot      | \rockdev\boot.img            |  |
| 6  |      | 0x00028000 | recovery  | \rockdev\recovery.img        |  |
| 7  | Г    | 0x00068000 | backup    |                              |  |
| 3  |      | 0x01C78000 | oem       | \rockdev\oem. img            |  |
| 3  |      | 0x00078000 | rootfs    | \rockdev\rootfs. img         |  |
| 10 |      | 0x01D18000 | userdata  | \rockdev\userdata.img        |  |
| 10 |      | 0x01D18000 | userdata  | \rockdev\userdata.img        |  |

Shenzhen Geniatech Inc., Ltd.

(3) Hold down the upgrade button (as shown below), connect the PC and

chassis via USB cable, hold down the upgrade button for 5-10 seconds,

until "Discover a LOADER device" (find a loading device) appears in the

tool, see the following figure:

Paniatach

If the tool can't find the device, reconnect the computer using a USB cable and power on the device while holding down the upgrade button for 5-10 seconds, it will prompt "Found a LOADER device".

# Geniatech

# Shenzhen Geniatech Inc., Ltd. www.geniatech.com

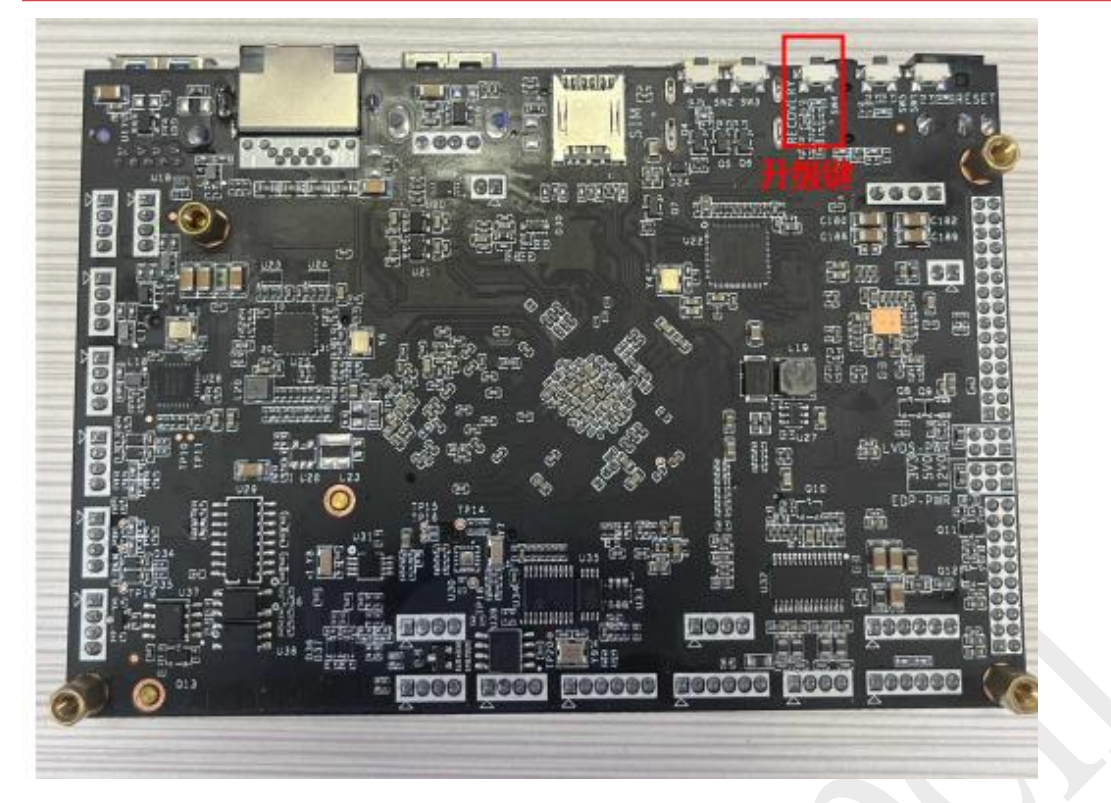

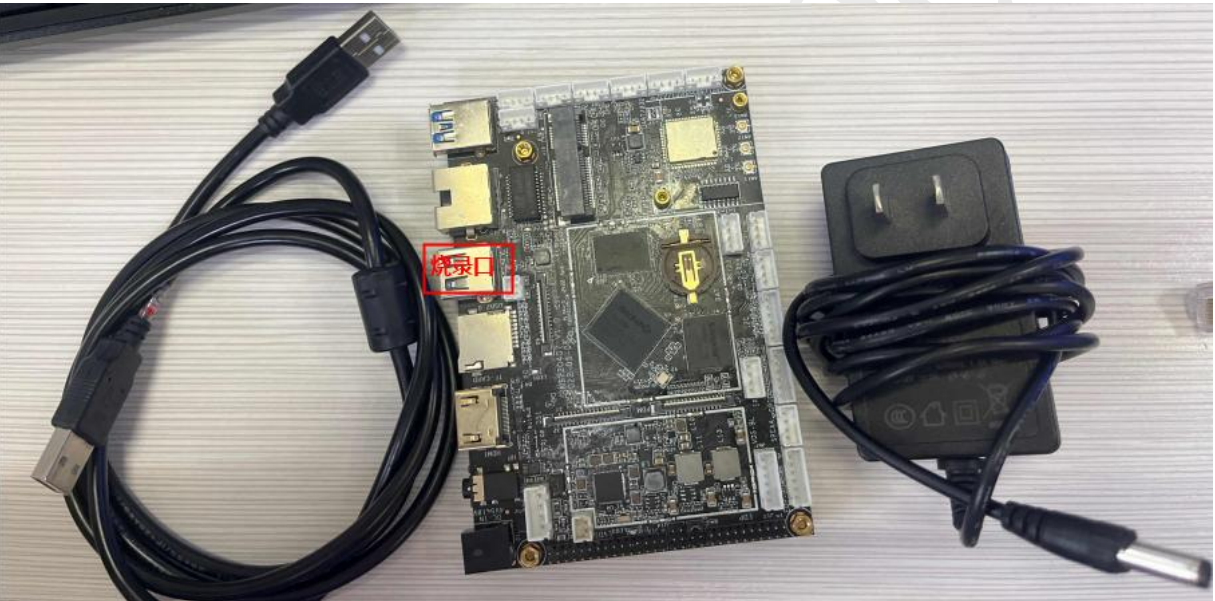

| # 🛛      | ] 存储  | 地址         | 名字        | 路径                         |  |
|----------|-------|------------|-----------|----------------------------|--|
| <b>V</b> | 1     | 0x00000000 | loader    | \rockdev\MiniLoaderAll.bin |  |
| 2 🔽      |       | 0x00000000 | parameter | \rockdev \parameter. txt   |  |
| 3 🔽      | 1     | 0x00004000 | uboot     | \rockdev\uboot.img         |  |
| 4 🗸      | ·     | 0x00006000 | misc      | \rockdev\misc.img          |  |
| 5 🗸      | ·     | 0x00008000 | boot      | \rockdev\boot.img          |  |
| 6 🔽      |       | 0x00028000 | recovery  | \rockdev\recovery.img      |  |
| 7        |       | 0x00068000 | backup    |                            |  |
| B 🔽      |       | 0x01C78000 | oem       | \rockdev\oem. img          |  |
| 9 🔽      | 1     | 0x00078000 | rootfs    | \rockdev\rootfs.img        |  |
| 10 🔽     | 1     | 0x01D18000 | userdata  | \rockdev\userdata.img      |  |
|          | 9. j. | 0x01D18000 | userdata  | \rockdev\userdata.img      |  |

Room 02-04, 10/F, Block A, Building 8, Shenzhen International Innovation Valley, Dashi Road, Nanshan District, Shenzhen, Guangdong, China Emai: support@geniatech.com Tel: (+ 86) 755 86028588

(4) Then click "Upgrade Firmware" and click "Firmware" to load the

update.img burning package. As follows:

| (現金) (現金) (現金) (現金) (現金) (現金) (現金) (現金) | 固件 高级功能    | нс<br>16<br>+т+а |              |               |              | 1 |  |
|-----------------------------------------|------------|------------------|--------------|---------------|--------------|---|--|
| 回叶                                      | 开级         | 功换               |              |               |              |   |  |
| 固件版本:                                   | 1.0.00     | Loader版本:        | 1.01         | 芯片信息:         | RK3568       |   |  |
| 固件:                                     | bian_RKS22 | 20407-dk630_hwV  | 1.0_20220923 | 093111\rockde | w\update.img |   |  |
|                                         |            |                  |              |               |              |   |  |
|                                         |            |                  |              |               |              |   |  |
|                                         |            |                  |              |               |              |   |  |
|                                         |            |                  |              |               |              |   |  |
|                                         |            |                  |              |               |              |   |  |
|                                         |            |                  |              |               |              |   |  |
|                                         |            |                  |              |               |              |   |  |

(5) Click "Upgrade", the upgrade details will be displayed on the right.

When complete, the box will automatically restart, and the interface will be displayed normally.

| 芯微开发工具 | Lv2.92                                                                                                    |                                                                                                    |
|--------|----------------------------------------------------------------------------------------------------|----------------------------------------------------------------------------------------------------|
| 前件     | 間件 高級功能           测试设         校验芯         校验芯         校验芯         校验芯         校验芯         校验芯         校验芯         校验芯         校验芯         校验芯         获取             1.0.00         Loader版本:         1.01         芯片信息:         RK3568           深         和             1.0.00         Loader版本:         1.01         芯片信息:         RK3568           来         和         和         和 | 當开始<br>當成功<br>5.片开始<br>1.ashInfo开始<br>1.ashInfo成功<br>18开始<br>18成功<br>18开始<br>18成功<br>1件开始<br>- 或固件(100%)<br>1件成功 |
|        | 没有发现设备                                                                                                    |                                                                                                    |

Room 02-04, 10/F, Block A, Building 8, Shenzhen International Innovation Valley, Dashi Road, Nanshan District, Shenzhen, Guangdong, China Emai: <u>support@geniatech.com</u> Tel: (+ 86) 755 86028588

# Geniatech

#### Note: If it was preinstalled with Android OS, you need to erase flash before

#### burning Linux.

To erase the flash, perform the following steps:

Load the update img burning package

Click "Advanced Features" and select "Erase All";;

After the erasing is complete, power off and restart to re-enter the burning mode,

prompting "Found a MASKROM device";

| 动微开发工具 v2 | 2.92      |           |              |                                         |     |  |  |
|-----------|-----------|-----------|--------------|-----------------------------------------|-----|--|--|
| 镜像 升级固e   | ‡ 高级功能    |           |              |                                         |     |  |  |
| loot:     |           |           |              | <b>下</b>                                |     |  |  |
| 国件:       |           |           |              | 解                                       |     |  |  |
| 读取FlashID | 读取Flash信息 | 读取Chip信息  | 读取Capability | 1. Flas<br>2. EMMC<br>3. SD             |     |  |  |
| 测试设备      | 重启设备      | 进入Maskrom | 切换存储         | 4. SD1<br>5. SPINC<br>6. SPINA          | m l |  |  |
| 清空序列号     | 检测安全模式    | 导出串口日志    | 获取当前存储       | 7. KAM<br>8. USB<br>9. SATA<br>10. PCIE |     |  |  |
| 导出镜像      | 擦除扇区      | 擦除所有      |              |                                         |     |  |  |
| 起始扇区:     |           |           |              |                                         |     |  |  |
| 扇区数:      |           |           |              |                                         |     |  |  |

# Shenzhen Geniatech Inc., Ltd. www.geniatech.com

| 载镜像 升级固修                                                                                                    | 牛 高级功能                                   |                              |                                          |                                                                                                    |   | 擦除扇区开始,起始(0x0),3<br>正在擦除(100%)<br>擦除扇区成功   | 数里(Oxe90000)   |     |  |
|----------------------------------------------------------------------------------------------------|------------------------------------------|------------------------------|------------------------------------------|----------------------------------------------------------------------------------------------------|---|--------------------------------------------|----------------|-----|--|
| Boot:                                                                                                    |                                          |                              |                                          | 下载                                                                                                    |   | 1年17月1日14491                               |                |     |  |
| 固件:                                                                                                    |                                          |                              |                                          | 解包                                                                                                    |   |                                            |                |     |  |
| 读取FlashID                                                                                                    | 读取Flash信息                                | 读取Chip信息                     | 读取Capability                             | 1. FLASH<br>2. EMMC<br>3. SD                                                                            |   |                                            |                |     |  |
| 测试设备                                                                                                    | 重启设备                                     | 进入Maskrom                    | 切换存储                                     | 4. SD1<br>5. SPINOR<br>6. SPINAND<br>7 RAW                                                              |   |                                            |                |     |  |
| 清空序列号                                                                                                    | 检测安全模式                                   | 导出串口日志                       | 获取当前存储                                   | 8. USB<br>9. SATA<br>10. PCIE                                                                           |   |                                            |                |     |  |
| 导出镜像                                                                                                    | 擦除扇区                                     | 擦除所有                         |                                          |                                                                                                    |   |                                            |                |     |  |
|                                                                                                    |                                          |                              |                                          |                                                                                                    |   |                                            |                |     |  |
| 起始扇区:                                                                                                    |                                          |                              |                                          |                                                                                                    |   |                                            |                |     |  |
| 起始扇区:<br>扇区数:                                                                                                    |                                          |                              |                                          |                                                                                                    |   |                                            |                |     |  |
| <sup>起始扇区:</sup><br>扇区数:<br><b>发现</b>                                                                                                    |                                          | R设备                          | 1-4-2 :LOAD                              | ER                                                                                                    | ~ |                                            |                |     |  |
| <sup>起始扇区:</sup><br>扇区数:<br><b>发现</b>                                                                                                    | ——个LOADEI                                | R设备                          | 1-4-2 :LOADI                             | ER                                                                                                    | ~ |                                            |                |     |  |
| <ul> <li>起始扇区:</li> <li>扇区数:</li> <li><b>发现</b></li> <li>誌微开发工具 v2</li> </ul>                                                                                |                                          | R设备                          | 1-4-2 :LDADI                             | ER                                                                                                    | ~ |                                            |                | - 0 |  |
| <ul> <li>起始扇区:</li> <li>扇区数:</li> <li>发现</li> <li>総微开发工具 vi</li> <li>載镜像 升级固作</li> </ul>                                                                     | 2.92<br># 高级功能                           | R设备                          | 1-4-2 :LOADI                             | ER                                                                                                    | ~ | / 擦除,扇区开始,起始(0x0),类<br>正在擦除(100%)          | 效里(0x≈90000)   | - 0 |  |
| <ul> <li>起始扇区:</li> <li>扇区数:</li> <li><b>发现</b></li> <li>総微开发工具 vi</li> <li>載镜像 升级固作</li> <li>Boot:</li> </ul>                                               | 2.92<br># 高级功能                           | R设备                          | 1-4-2 :LDADI                             | ER<br>下载                                                                                                | ~ | 擦除扇区开始,起始(0x0),类<br>正在擦除(100%)<br>擦除扇区成功   | 助里(0xe90000)   | - 0 |  |
| <ul> <li>起始扇区:</li> <li>扇区数:</li> <li><b>发现</b></li> <li>総微开发工具 v2</li> <li>載镜像 升级固作</li> <li>Boot:</li> <li>固件:</li> </ul>                                  | 2.92<br># 高级功能                           | R设备                          | 1-4-2 :LOADI                             | ER<br>下载<br>解包                                                                                          | ~ | 擦除扇区开始,起始(0x0),数<br>正在擦除(100%)<br>擦除扇区成功   | 牧里 (0x e90000) |     |  |
| <ul> <li>起始扇区:</li> <li>扇区数:</li> <li><b>发现</b></li> <li>総微开发工具 v2</li> <li>載鏡像 升级固体</li> <li>Boot:</li> <li>固件:</li> <li>读取plashID</li> </ul>               | L—个LOADEH<br>2.92<br># 高级功能<br>读取Flash信息 | R设备<br>读取Chip信息              | 1-4-2 :LOADI<br><br><br>读取Capability     | ER<br>下载<br>解包<br>1. Flash<br>2. EMMC<br>3. SD                                                          | ~ | 擦除扇区开始, 起始(0x0), 数<br>正在擦除(100%)<br>擦除扇区成功 | 效重(0x e90000)  | - 0 |  |
| <ul> <li>起始扇区:</li> <li>扇区数:</li> <li><b>发现</b></li> <li>総微开发工具 v/</li> <li>載镜像 升级固作</li> <li>Boot:</li> <li>固件:</li> <li>读取plashID</li> <li>测试设备</li> </ul> | 2.92<br># 高级功能<br>读取Flash信息<br>重启设备      | R设备<br>读取Chip信息<br>进入Maskrom | 1-4-2 :LOADI<br><br>读取Capability<br>切换存储 | ER<br>下载<br>解包<br>1. FLASH<br>2. EMOC<br>3. SDI<br>5. SPITNOR<br>6. SPITNOR<br>6. SPITNOR<br>6. SPITNOR | ~ | 擦除扇区开始, 起始(0x0), 表<br>正在擦除(100%)<br>擦除扇区成功 | 改里(0x e90000)  | -   |  |

Geniatech

导出镜像

起始扇区: 扇区数:

擦除扇区

发现一个MASKROM设备

擦除所有

1-4-2 :MASKROM

V